## Så här gör du för att skriva ut ett häfte i Region Dalarna med PULLPRINT

Klicka upp dokumentet

Klicka på Skrivarsymbolen i menyraden högst upp till höger

Välj Skriv ut via systemdialogrutan

| Skriv ut ?                                    |
|-----------------------------------------------|
| Skrivare                                      |
| PULLPRINT ~                                   |
| Kopior                                        |
| 1                                             |
| Layout                                        |
| O Stående                                     |
| 🔵 Liggande                                    |
| Sidor                                         |
| O Alla                                        |
| C Endast udda sidor                           |
| C Endast jämna sidor                          |
| Exempel: 1-5, 8, 11-13                        |
| Färg                                          |
| Färg ~                                        |
| Dubbelsidig utskrift                          |
| Dubbelsidig utskrift $\sim$                   |
| Fler inställningar 🗸                          |
| Skriv ut via systemdialogrutan (Ctrl+Shift+P) |
| Skriv ut Avbryt                               |

I

## Gå till Fler inställningar

| Skriver ut från Win32-program uts | krift |
|-----------------------------------|-------|
| Skrivare                          |       |
| PULLPRINT                         | ~     |
| + Lägg till en skrivare           |       |
| Orientering                       |       |
| 🗅 Stående                         | ~     |
| Exemplar                          |       |
| 1 ^                               | ~     |
| Färgläge                          |       |
| 🖓 Monokrom                        | ~     |
| Sidor                             |       |
| Alla sidor<br>Hela dokumentet     | ~     |
| Fler inställningar                |       |
|                                   |       |

-

## Ändra Tvåsidigt till AV

| sobotyp:                 |        |                    | (                             |  |
|--------------------------|--------|--------------------|-------------------------------|--|
| Normal utskrift          |        | Modifiera          | Inställning för användarkod   |  |
| Dokumentformat:          |        | Kopior:(1 till 999 | 9)                            |  |
| A4 (210 x 297 mm)        | $\sim$ | 1                  |                               |  |
| 🚽 Skriv ut på:           |        | Riktning           |                               |  |
| Samma som originalformat | ~      | A Stående          |                               |  |
|                          |        |                    | Cliggande                     |  |
| Anpassat pappersformat   |        |                    |                               |  |
| Papperskassett:          |        | Papperstyp:        |                               |  |
| Automatval               | $\sim$ | Normalt & Återv    | vunnet ~                      |  |
| <b>-</b>                 |        |                    |                               |  |
| Farglage:                |        | I vasidig:         |                               |  |
| Svartvitt                | ~      | t Bokt             | bindning: vänster/uppe $\lor$ |  |
| Layout:                  |        | Av                 |                               |  |
| Av                       | ~      | O 🕌 📩 Bok          | bindning: vänster/uppe        |  |
| Häftning:                |        | 煮 🛃 Bloc           | kbindning: uppe/vänster       |  |
| Häftning:                |        |                    | Kbindning: uppe/vanster       |  |

Då får du möjlighet att ändra Häfte till Broschyr:

| Jobbtyp:                    |                                       |
|-----------------------------|---------------------------------------|
| Normal utskrift             | Modifiera Inställning för användarkod |
| Dokumentformat:             | Kopior:(1 till 999)                   |
| A4 (210 x 297 mm) ~         | 1                                     |
| 🚽 Skriv ut på:              | Riktning                              |
| Samma som originalformat $$ | ∠ Stående                             |
|                             | Oligoanda                             |
| Anpassat pappersformat      |                                       |
| Papperskassett:             | Papperstyp:                           |
| Automatval 🗸                | Normalt & Återvunnet                  |
| Färgläge:                   | Tvåsidig:                             |
|                             |                                       |
| Layout:                     | Häfte:                                |
| Av ~                        | Av                                    |
| Häftning:                   |                                       |
| Av ~                        | Broschyr                              |
|                             |                                       |

Tryck OK

Sedan Skriv ut

Klart!